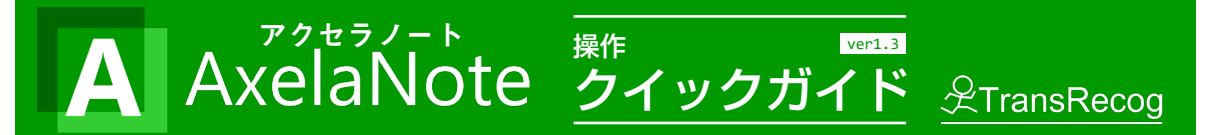

## AxelaNoteとは

AxelaNoteは半透明で動作する書き込みソフト。PDFと画像に書き込むことができます。

元のPDFに編集制限があっても書き込める、元のPDFを書 き換えない、元のPDFの表示が絶対に崩れない、出力した PDFは印刷可能になるなど、他のPDF書き込みソフトにな い特徴があります。

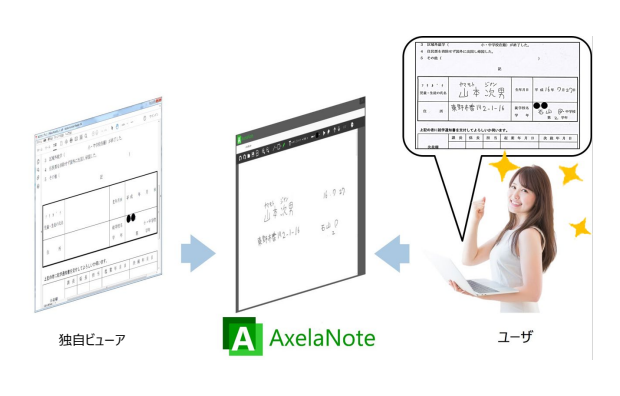

画像に書き込む場合は、画像をAxelaNoteが表示するので 前提となるソフトは不要です。

## AxelaNoteご活用情報

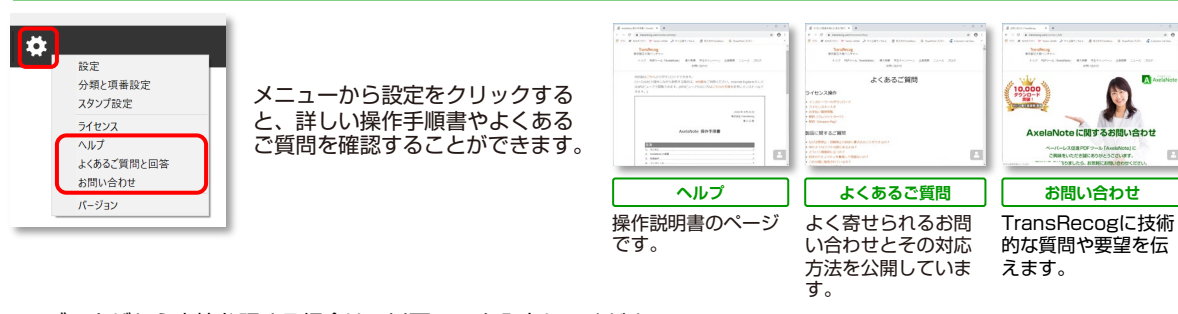

ブラウザから直接参照する場合は、以下URLを入力してください。 <u>https://www.transrecog.com/axelanote/</u> 活用事例などを載せたブログはページ上部に、関連情報はページ下部にリンクがございます。

## 保存と出力

書き込み部分は独自形式のaxlファイルとして保存します。

PDFや画像と書き込みを統合して新たなPDFや画像を生成 することができます。書き込んだテキストをCSVファイル として一覧出力することもできます。

## ■PDFに書き込む場合

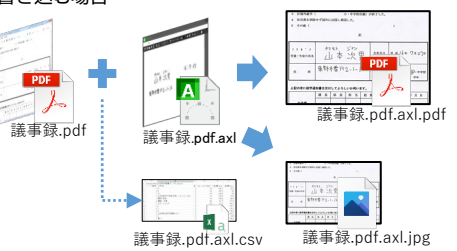

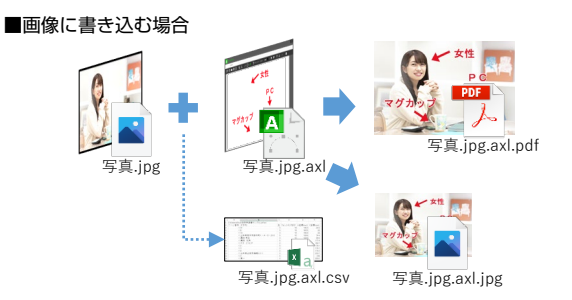

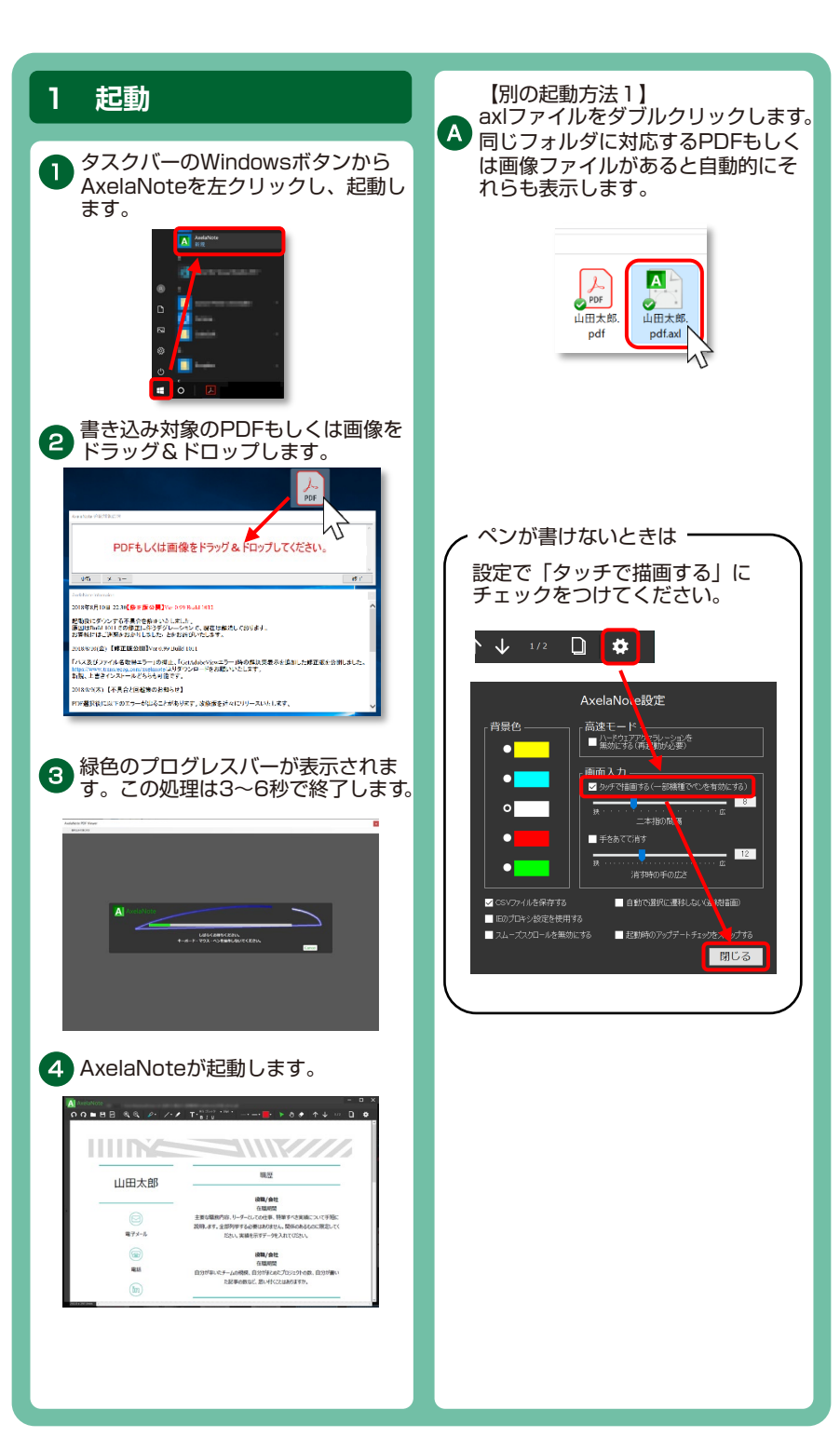

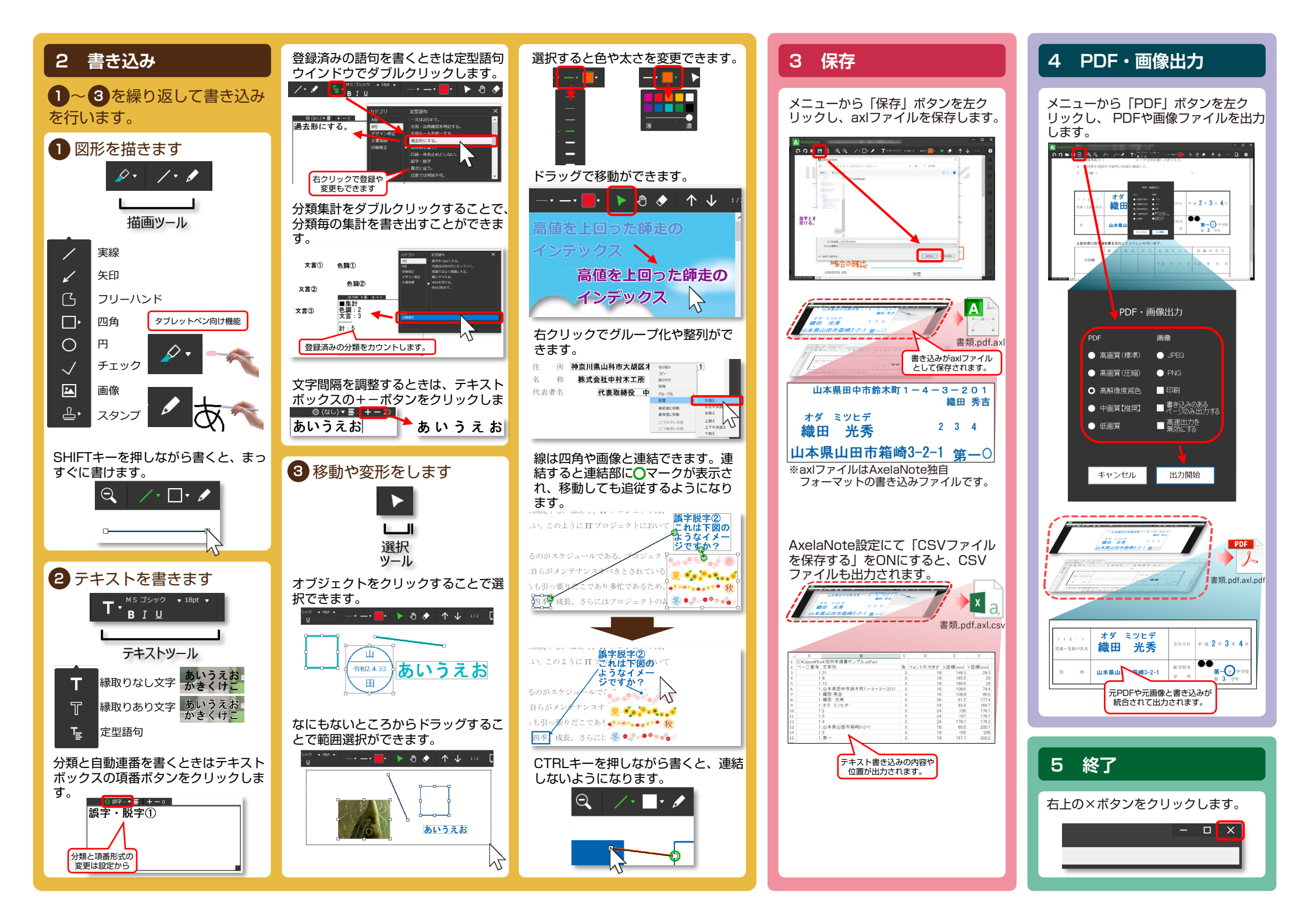